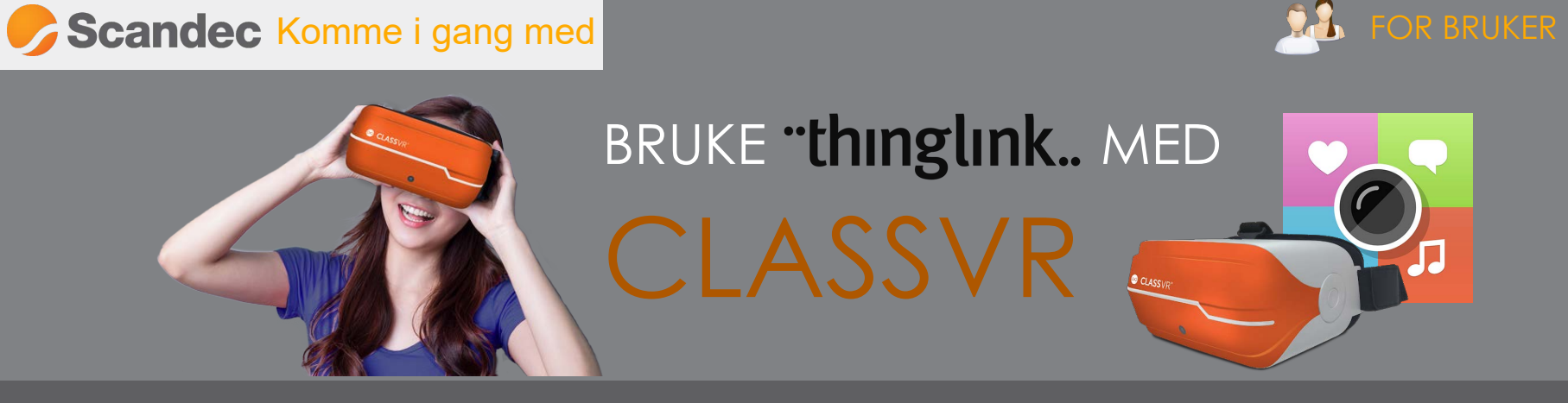

Du kan bruke 360-bilder fra ThingLink direkte i ClassVR. Dette kan enten være bilder fra ThingLinks 360-bibliotek eller bilder dere selv ha lastet opp i ThingLink og som dere har bedarbeidet med dybdeinformasjon gjennom tekst og bilder i et nytt lag. Bildene åpner seg i en ThingLink-viewer i brillene.

| THINGLINK                                                                                                    |                              | biblioteker           |  |  |  |
|----------------------------------------------------------------------------------------------------|------------------------------|-----------------------|--|--|--|
| Thinglink er en nettside for å lage interaktive bilder: <b>https://www.thinglink.com</b> /                                                            |                              |                       |  |  |  |
|                                                                                                    |                              |                       |  |  |  |
| Du kan enten laste opp egne 360-bilder (eller andre bilder), legge inn interaktive ikoner på<br>dem med dybdeinformasjon - eller bruke dem som de er. |                              |                       |  |  |  |
| Du kan også bruke det store ThingLink 360 Image Library (til venstre på siden).                                                                       |                              |                       |  |  |  |
|                                                                                                    |                              | amfunnet Samfunnet    |  |  |  |
| Q = III FI Create                                                                                                    |                              | Abonnementer          |  |  |  |
|                                                                                                    | ININGLINK I CLASSVK          | Q Søk<br>Abonnementer |  |  |  |
| KOPIERE FRA THINGLINK I ClassVR-portalen   finner du ThingLink                                                                                        |                              |                       |  |  |  |
| nederst i Biblioteker                                                                                                    |                              |                       |  |  |  |
| I et 360-bilde i ThingLink velger du Share oppe til høyre. Så velger<br>du Share Link og kopiererer lenkeadressen. Planlegge- fanen.                  |                              |                       |  |  |  |
| <i>i</i> o                                                                                                    | ej) <b>E) .ii ii (j) (s)</b> | Share X               |  |  |  |

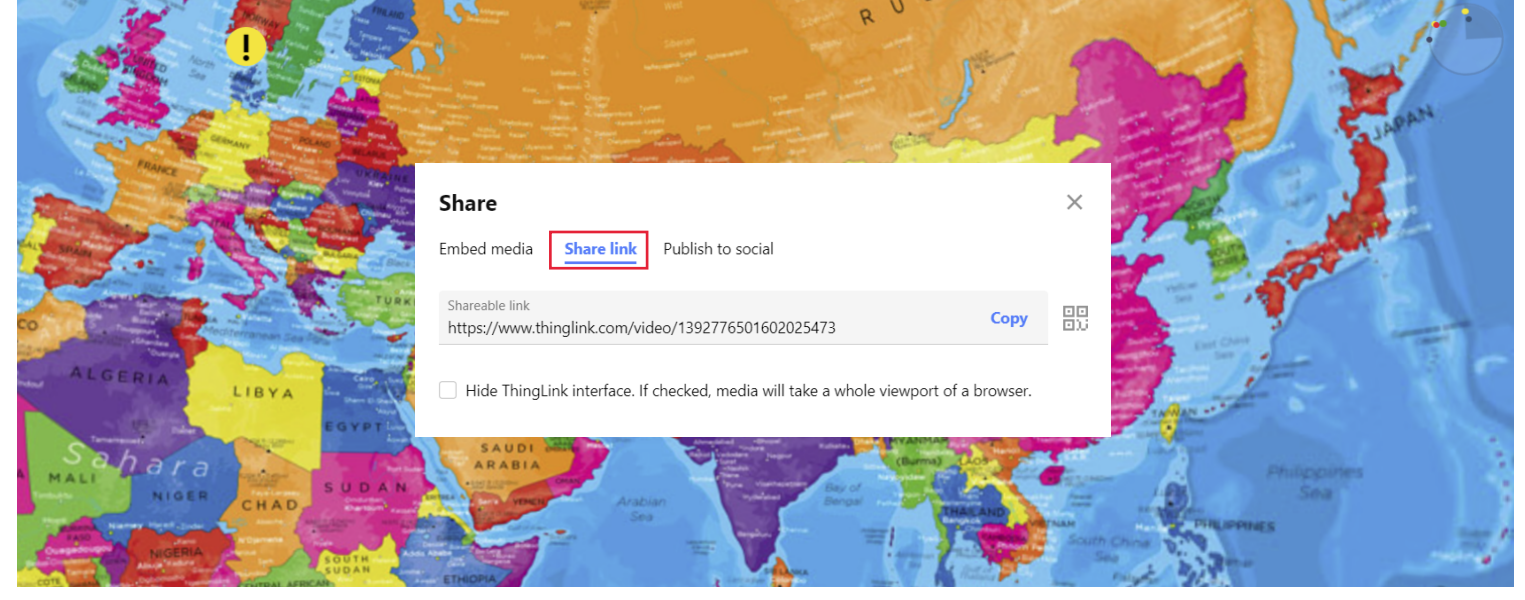

## **BRUKE I CLASSVR**

Gå til ThingLink under Biblioteker i ClassVR. Lim inn lenkeadressen du kopierte i ThingLink i søkefeltet øverst.

Nå legger 360-bildet seg inn som ressurs i ThingLink-biblioteket i ClassVR og kan derfra dras inn i spillelisten, som du kan forhåndslaste til VR-brillene eller spille direkte av fra til elevene dine.

| ⊗ CLASSVR                                               |      | Planlegge Levere                                                                         |                                              |                                              | 8                              |
|---------------------------------------------------------|------|------------------------------------------------------------------------------------------|----------------------------------------------|----------------------------------------------|--------------------------------|
| Spilleliste                                             | 4    | 😼 ThingLink                                                                              |                                              | https://www.thinglink.com/scene/1258538231 Q | biblioteker                    |
| Yosemite National Park,<br>TringLink<br>2.5 MB<br>Earth |      | Holy Sites (Tour)<br>Tringuik<br>Strong Kites (Tour)<br>Tringuik<br>Tringuik<br>Tringuik | Women's Rights Arou<br>ThingLink<br>536.9 k8 | Yosemite National Par<br>TringLink           | delt<br>Scandec - Demo Account |
| Salar de Uyuni at sunrise,<br>ThingUnk                  | - 11 | Clone of Ha                                                                              | Salar de Uyuni at sunr<br>ThingLink          | Clone of "Rock Sites o<br>ThingLink          | Delte spillelister             |
| Tanzania Grasslands<br>Afrika<br>5.0 MB                 |      | ISAMPLEI Interactive L.<br>Tringsie                                                      |                                              |                                              | Global                         |
|                                                         |      |                                                                                          |                                              |                                              | Abonnementer                   |
| Dra og slipp til Spilleliste                            |      |                                                                                          |                                              |                                              | Q. Søk<br>Abonnementer         |
|                                                         |      |                                                                                          |                                              |                                              | ClassVR                        |
|                                                         |      |                                                                                          |                                              |                                              | CoSpaces                       |
| 8 B î ± >                                               |      |                                                                                          |                                              | 👪 ThingLink                                  |                                |